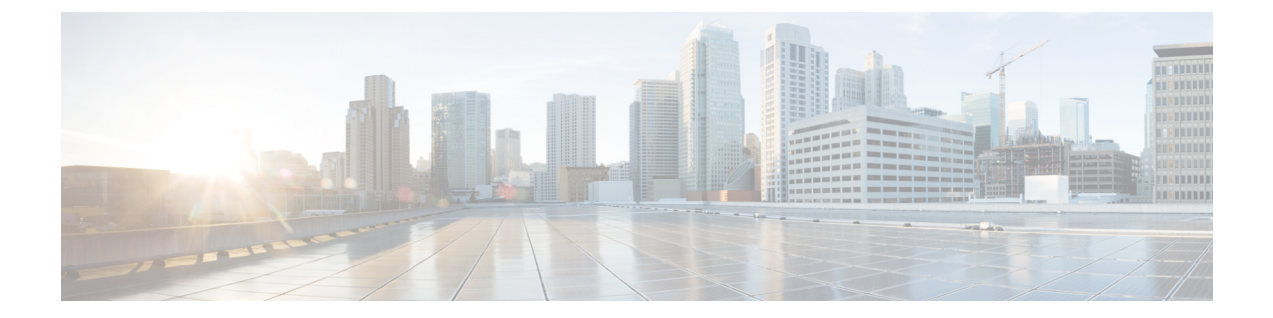

# アップストリーム分離レイヤ2ネットワー クの設定

この章は、次の項で構成されています。

- アップストリーム分離レイヤ2ネットワーク,1ページ
- アップストリーム分離L2ネットワークの設定に関するガイドライン, 2ページ
- アップストリーム分離L2ネットワークのピン接続に関する考慮事項,4ページ
- アップストリーム分離 L2 ネットワークに関する Cisco UCS の設定, 6 ページ
- VLAN へのポートおよびポート チャネルの割り当て,7 ページ
- VLAN からのポートおよびポート チャネルの削除, 8 ページ
- VLAN に割り当てられたポートおよびポート チャネルの表示, 9 ページ

### アップストリーム分離レイヤ2ネットワーク

接続していない2つ以上のイーサネット「クラウド」があり、それらに同一の Cisco UCS ドメイン内に存在するサーバや仮想マシンがアクセスする必要がある場合は、レイヤ2ネットワークのアップストリーム分離(分離L2ネットワーク)が必要です。たとえば、次のいずれかが必要な場合、分離L2ネットワークを設定できます。

- パブリックネットワークおよびバックアップネットワークにアクセスするサーバまたは仮 想マシン
- マルチテナントシステムでは、複数のカスタマー用のサーバまたは仮想マシンが同一のCisco UCSドメイン内に存在しており、それらは両方のカスタマーのためにL2ネットワークにア クセスする必要があります。

(注)

デフォルトでは、Cisco UCS内のデータトラフィックは相互包含の原則で動作します。VLAN およびアップストリームネットワークへのトラフィックはすべて、すべてのアップリンクポー トとポートチャネルで伝送されます。アップストリーム分離レイヤ2ネットワークをサポー トしていないリリースからアップグレードする場合は、VLANに適切なアップリンクインター フェイスを割り当てる必要があります。これを行わないと、VLANへのトラフィックがすべて のアップリンクポートとポートチャネルに流れ続けます。

分離L2ネットワークのコンフィギュレーションは、選択的排除の原則で動作します。分離ネットワークの一部として指定されたVLANへのトラフィックは、そのVLANに特別に割り当てられたポートチャネルまたはアップリンクイーサネットポートだけを移動でき、他のすべてのアップリンクポートおよびポートチャネルから選択的に除外されます。ただし、アップリンクイーサネットポートまたはポートチャネルが特別に割り当てられていないVLANへのトラフィックは、分離L2ネットワークへのトラフィックを伝送するものを含め、すべてのアップリンクポートまたはポートチャネルを移動できます。

Cisco UCS では、VLAN はアップストリーム分離 L2 ネットワークを表します。 分離 L2 ネット ワーク向けのネットワーク トポロジを設計する際は、アップリンク インターフェイスを VLAN に割り当て、逆にならないようにする必要があります。

サポートされているアップストリーム分離 L2 ネットワークの最大数については、『Cisco UCS Configuration Limits for Cisco UCS Manager Guide (Cisco UCS Manager 向け Cisco UCS 設定制限ガイド)』を参照してください。

# アップストリーム分離**L2**ネットワークの設定に関するガ イドライン

アップストリーム分離L2ネットワークの設定を計画する際は、次の事項を考慮してください。

#### イーサネット スイッチング モードはエンドホスト モードでなければならない

Cisco UCS は、ファブリック インターコネクトのイーサネット スイッチング モードがエンドホス ト モードに設定されている場合にのみ、分離 L2 ネットワークをサポートします。 ファブリック インターコネクトのイーサネット スイッチング モードがスイッチ モードの場合、分離 L2 ネット ワークに接続できません。

#### ハイ アベイラビリティのために対称構成を推奨

Cisco UCS ドメインが2つのファブリックインターコネクトによるハイアベイラビリティ構成で ある場合は、両方のファブリックインターコネクトに同一のVLANセットを設定することを推奨 します。

#### VLAN の有効基準はアップリンク イーサネット ポートとポート チャネルで同一

分離 L2 ネットワークで使用する VLAN は、アップリンク イーサネット ポートまたはアップリン クイーサネットポートチャネル向けに設定して、割り当てる必要があります。ポートまたはポー ト チャネルに VLAN が含まれていない場合、Cisco UCS Manager は VLAN を無効と見なし、次の 操作を実行します。

- ・サーバの [Status Details] 領域に設定に関する警告を表示します。
- ポートまたはポートチャネルの設定を無視し、そのVLANのすべてのトラフィックをドロップします。

(注)

有効基準はアップリンク イーサネット ポートとアップリンク イーサネット ポート チャネル で同一です。 Cisco UCS Manager は 2 つを区別しません。

#### 重複 VLAN はサポート対象外

Cisco UCS は、分離 L2 ネットワーク内の重複 VLAN をサポートしません。 各 VLAN が1つのアッ プストリーム分離 L2 ドメインだけに接続するようにする必要があります。

#### 各 vNIC は1 つの分離 L2 ネットワークとのみ通信できる

1 つの vNIC は 1 つの分離 L2 ネットワークとのみ通信できます。 サーバが複数の分離 L2 ネット ワークと通信する必要がある場合は、それらのネットワークにそれぞれ vNIC を設定する必要が あります。

複数の分離L2ネットワークと通信するには、2つ以上のvNICをサポートする Cisco VIC アダプ タをサーバに搭載する必要があります。

#### アプライアンス ポートにはアップリンク イーサネット ポートまたはポート チャネルと同じ VLAN を設定する必要がある

分離 L2 ネットワークと通信するアプライアンス ポートの場合は、最低1つのアップリンク イー サネットポートまたはポートチャネルが同じネットワーク内にあり、それがアプライアンスポー トで使用される VLAN に割り当てられていることを確認する必要があります。 アプライアンス ポートのトラフィックを伝送するすべての VLAN を含んでいるアップリンク イーサネット ポー トやポート チャネルを Cisco UCS Manager が識別できないと、ピン接続障害が発生し、アプライ アンス ポートはダウン状態になります。

たとえば、Cisco UCS ドメインには、ID が 500、名前が vlan500 のグローバル VLAN が含まれて います。vlan500 はアップリンク イーサネット ポートのグローバル VLAN として作成されます。 ただし、Cisco UCS Manager はアプライアンス ポートにこの VLAN を伝播しません。vlan500 を アプライアンス ポートに設定するには、ID が 500 で vlan500 という名前を持つ別の VLAN をアプ ライアンス ポートに作成する必要があります。この複製 VLAN は、Cisco UCS Manager CLI の [LAN] タブの [Appliances] ノード、または Cisco UCS Manager GUI 内の eth-storage スコープで作 成できます。VLAN の重複チェックを求めるプロンプトが表示されたときに重複を受け入れる と、Cisco UCS Manager によってアプライアンス ポートの複製 VLAN が作成されます。 デフォルトの VLAN 1 はアップリンク イーサネット ポートまたはポート チャネルで明示的に設定 できない

Cisco UCS Manager は、すべてのアップリンク ポートとポート チャネルにデフォルトの VLAN 1 を暗黙的に割り当てます。 他の VLAN が設定されていない場合でも、Cisco UCS はデフォルトの VLAN 1を使用してすべてのアップリンク ポートとポート チャネルへのデータ トラフィックを扱います。

(注)

Cisco UCS ドメインに VLAN が設定された後も、デフォルトの VLAN1はすべてのアップリン クポートとポート チャネルに暗黙的に残ります。 デフォルトの VLAN1は、アップリンク ポートやポート チャネルに明示的に割り当てることができず、それらから削除することもで きません。

特定のポートまたはポートチャネルにデフォルトのVLAN1を割り当てようとすると、Cisco UCS Manager は Update Failed 障害を生成します。

したがって、Cisco UCS ドメインに分離 L2 ネットワークを設定する場合は、そのサーバへのすべ てのデータ トラフィックをすべてのアップリンク イーサネット ポートとポートチャネルで伝送 し、すべてのアップストリーム ネットワークに送信するのでない限り、どの vNIC にもデフォル ト VLAN 1 を設定しないでください。

#### 両方の FIの VLAN を同時に割り当てる必要がある

グローバル VLAN にポートを割り当てると、両方のファブリック インターコネクトの VLAN に 明示的に割り当てられていないすべてのポートから VLAN が削除されます。 両方の FI のポート を同時に設定する必要があります。1番目の FI にのみポートを設定すると、2番目の FI のトラ フィックが中断されます。

## アップストリーム分離L2ネットワークのピン接続に関す る考慮事項

アップストリーム分離L2ネットワークと通信するには、ピン接続を適切に設定する必要がありま す。ソフトピン接続とハードピン接続のどちらを実装しているかにかかわらず、VLANメンバー シップの不一致によって、1つ以上のVLANのトラフィックがドロップされることになります。

#### ソフト ピン接続

ソフト ピン接続は Cisco UCS でのデフォルト動作です。 ソフト ピン接続の実装を計画する場合 は、LAN ピン グループを作成して vNIC のピン ターゲットを指定する必要はありません。 代わ りに、Cisco UCS Manager が VLAN メンバーシップの条件に基づいて、vNIC をアップリンク イー サネット ポートまたはポート チャネルにピン接続します。

ソフト ピン接続の場合、Cisco UCS Manager は、すべてのアップリンク イーサネット ポートと ポート チャネルの VLAN メンバーシップに対して、vNIC のデータ トラフィックを検証します。 分離 L2 ネットワークが設定されている場合は、vNIC 上のすべての VLAN に割り当てられている アップリンク イーサネット ポートやポート チャネルを Cisco UCS Manager が検出できる必要があ ります。 アップリンク イーサネット ポートやポート チャネルが vNIC のすべての VLAN に設定 されていない場合、Cisco UCS Manager は次の動作を実行します。

- リンクをダウンさせます。
- vNIC のすべての VLAN のトラフィックをドロップします。
- 次のエラーを発生させます。
  - Link Down
  - VIF Down

Cisco UCS Manager は、VLAN 設定に関するエラーや警告を発生させません。

たとえば、サーバ上の vNIC に VLAN 101、102、103 が設定されているとします。 インターフェ イス 1/3 が VLAN 102 にだけ割り当てられています。 インターフェイス 1/1 および 1/2 は VLAN に明示的に割り当てられていないため、VLAN 101 と 103 のトラフィックで利用できます。 この 設定の結果として、Cisco UCS ドメインには、vNIC が設定された 3 つの VLAN すべてへのトラ フィックを伝送可能な境界ポートインターフェイスが含まれません。その結果、Cisco UCS Manager は vNIC をダウンさせ、vNIC の 3 つの VLAN すべてのトラフィックをドロップし、Link Down お よび VIF Down エラーを発生させます。

#### ハード ピン接続

ハードピン接続は、LAN ピングループを使用して、分離L2 ネットワーク用のトラフィックにピン接続ターゲットを指定すると発生します。また、ピン接続ターゲットであるアップリンクイーサネット ポートやポート チャネルが、適切な分離L2 ネットワークと通信できるように設定されている必要があります。

ハードピン接続の場合、Cisco UCS Manager は、すべてのアップリンク イーサネット ポートと ポート チャネルの VLAN メンバーシップに対して、vNIC のデータ トラフィックを検証します。 また、LAN ピン グループの設定を検証して、VLAN とアップリンク イーサネット ポートまたは ポート チャネルが含まれていることを確認します。 いずれかの点で検証に失敗した場合、Cisco UCS Manager は次の動作を実行します。

- 重大度が「警告」の Pinning VLAN Mismatch エラーを発生させます。
- VLAN へのトラフィックをドロップします。
- 他の VLAN へのトラフィックが継続して流れるようにするため、リンクはダウンさせません。

たとえば、VLAN 177を使用するアップストリーム分離L2ネットワークにハードピン接続を設定 する場合は、次の手順を実行します。

- 分離L2ネットワークへのトラフィックを伝送するアップリンクイーサネットポートまたは ポートチャネルを持つLANピングループを作成します。
- ・サービス プロファイルで、VLAN 177 と LAN ピン グループを持つ少なくとも1 つの vNIC を設定します。

•LAN ピン グループに含まれるアップリンク イーサネット ポートまたはポート チャネルに VLAN 177 を割り当てます

この設定が前述の3つのポイントのいずれかで失敗した場合、Cisco UCS Manager は VLAN 177 への VLAN ミスマッチについて警告し、その VLAN へのトラフィックだけをドロップします。

(注)

ソフト ピン接続の設定が変更され、その結果、vNIC VLAN が分離 L2 アップリンクで解決さ れなくなった場合は、警告ダイアログボックスが表示されます。 警告ダイアログボックスで は、設定の続行または取り消しを選択できます。 不適切な設定を続行すると、サーバのトラ フィック パフォーマンスが低下します。

# アップストリーム分離L2ネットワークに関するCiscoUCS の設定

アップストリーム分離L2ネットワークと接続するCiscoUCSドメインを設定する場合、次のすべてのステップを完了する必要があります。

#### はじめる前に

この設定を開始する前に、分離L2ネットワーク設定をサポートするために、ファブリックイン ターコネクトのポートが適切にケーブル接続されていることを確認します。

|               | コマンドまたはアクション                                                                  | 目的                                                                                                    |
|---------------|-------------------------------------------------------------------------------|----------------------------------------------------------------------------------------------------|
| ステップ1         | イーサネットエンドホストモードの<br>両方のファブリックインターコネク<br>トに対しイーサネットスイッチング<br>モードを設定します。        | Cisco UCS がアップストリーム分離 L2 ネット<br>ワークと通信できるようにするために、イーサ<br>ネットスイッチングモードはエンドホストモー<br>ドである必要があります。<br>「イーサネット スイッチング モードの設定」<br>を参照してください。 |
| ステップ <b>2</b> | 分離L2ネットワークのトラフィック<br>を伝送するために必要なポートおよ<br>びポート チャネルを設定します。                     | ポートおよびポートチャネルの設定を参照して<br>ください。                                                                                                    |
| ステップ3         | 該当するアップリンクイーサネット<br>ポートまたはポートチャネルのトラ<br>フィックをピン接続するために必要<br>なLANピングループを設定します。 | (任意)<br>LANピングループの設定を参照してください。                                                                                                    |
| ステップ4         | 1つ以上の VLAN を作成します。                                                            | これらはネームド VLAN またはプライベート<br>VLANにすることができます。 クラスタ設定で                                                                                     |

|       | コマンドまたはアクション                                                                                                    | 目的                                                                                                    |
|-------|----------------------------------------------------------------------------------------------------|----------------------------------------------------------------------------------------------------|
|       |                                                                                                    | は、VLANマネージャでVLANを作成すること<br>を推奨します。また、それらのVLANがアップ<br>リンクイーサネットモードで両方のファブリッ<br>クインターコネクトにアクセスできるようにす<br>るために、共通/グローバルコンフィギュレー<br>ションを使用することを推奨します。<br>VLANの設定を参照してください。 |
| ステップ5 | 分離 L2 ネットワークの VLAN に目<br>的のポートまたはポート チャネルを<br>割り当てます。                                                                   | このステップが完了した場合、それらのVLAN<br>のトラフィックは、割り当てられたポート、<br>ポートチャネル、またはその両方のトランクを<br>介してのみ送信できます。<br>VLANへのポートおよびポートチャネルの割り<br>当て, (7ページ)                                        |
| ステップ6 | vNIC が適切な VLAN にトラフィッ<br>クを送信できるようにするために、<br>分離L2ネットワークと通信する必要<br>があるすべてのサーバのサービスプ<br>ロファイルに、正しいLAN接続設定<br>を含める必要があります。 | <ol> <li>1つ以上の vNIC テンプレートを使用して、またはサービス プロファイルのネットワーク オプションを設定するときに、この設定を完了できます。</li> <li>サービスプロファイルの設定を参照してください。</li> </ol>                                           |

## VLAN へのポートおよびポート チャネルの割り当て

|               | コマンドまたはアクション                                                                          | 目的                                          |
|---------------|---------------------------------------------------------------------------------------|---------------------------------------------|
| ステップ1         | UCS-A# scope eth-uplink                                                               | イーサネットアップリンクモードを開始しま<br>す。                  |
| ステップ <b>2</b> | UCS-A /eth-uplink # scope vlan<br>vlan-name                                           | 指定した VLAN でイーサネットアップリンク<br>VLAN モードを開始します。  |
| ステップ3         | UCS-A /eth-uplink/vlan # create<br>member-port fabric-interconnect<br>slot-id port-id | 指定されたアップリンクイーサネットポート<br>に指定した VLAN を割り当てます。 |

|       | コマンドまたはアクション                                                                                         | 目的                                                              |
|-------|----------------------------------------------------------------------------------------------------|-----------------------------------------------------------------|
| ステップ4 | UCS-A /eth-uplink/vlan # create<br>member-port-channel<br>fabric-interconnect<br>member-port-chan-id | 指定されたアップリンクイーサネットポート<br>チャネルに指定された VLAN を割り当てま<br>す。            |
| ステップ5 | UCS-A /eth-uplink/vlan #<br>commit-buffer                                                            | トランザクションをシステムの設定にコミッ<br>トします。                                   |
|       |                                                                                                    | ポートまたはポート チャネルを 1 つ以上の<br>VLAN に割り当てると、他のすべての VLAN<br>から削除されます。 |

次の例は、ファブリックインターコネクトAのVLAN100というネームドVLANにアップリンク イーサネットポートを割り当て、トランザクションをコミットします。

```
UCS-A# scope eth-uplink
UCS-A /eth-uplink # scope vlan VLAN100
UCS-A /eth-uplink/vlan # create member-port a 2
UCS-A /eth-uplink/vlan # create member-port a 4
UCS-A /eth-uplink/vlan* # commit-buffer
UCS-A /eth-uplink/vlan #
```

## VLAN からのポートおよびポート チャネルの削除

|               | コマンドまたはアクション                                                                                         | 目的                                             |
|---------------|----------------------------------------------------------------------------------------------------|------------------------------------------------|
| ステップ1         | UCS-A# scope eth-uplink                                                                              | イーサネット アップリンク モードを開始します。                       |
| ステップ <b>2</b> | UCS-A /eth-uplink # scope vlan<br>vlan-name                                                          | 指定した VLAN でイーサネット アップリンク VLAN<br>モードを開始します。    |
| ステップ3         | UCS-A /eth-uplink/vlan #<br>delete member-port<br>fabric-interconnect slot-id<br>port-id             | 指定したアップリンクイーサネットメンバポート割<br>り当てを VLAN から削除します。  |
| ステップ4         | UCS-A /eth-uplink/vlan #<br>delete member-port-channel<br>fabric-interconnect<br>member-port-chan-id | 指定したアップリンクイーサネットポートチャネル<br>割り当てを VLAN から削除します。 |
| ステップ5         | UCS-A /eth-uplink/vlan #<br>commit-buffer                                                            | トランザクションをシステムの設定にコミットしま<br>す。                  |

| コマンドまたはアクション | 目的 |                                   |
|--------------|----|-----------------------------------|
|              | 重要 | すべてのポートまたはポート チャネルイン              |
|              |    | ターフェイスを VLAN から削除すると、             |
|              |    | VLAN はデフォルトの動作に戻り、その              |
|              |    | VLAN 上のデータ トラフィックはすべての            |
|              |    | アップリンク ポートとポート チャネル上で             |
|              |    | 伝送されます。 このデフォルトの動作によ              |
|              |    | り、Cisco UCS ドメインでの設定に応じて、         |
|              |    | Cisco UCS Manager でその VLAN のトラフィッ |
|              |    | クがドロップされることがあります。これを              |
|              |    | 避けるには、少なくとも1つのインターフェ              |
|              |    | イスをVLANに割り当てるか、VLANを削除            |
|              |    | することをお勧めします。                      |

次に、ファブリックインターコネクトAのアップリンクイーサネットポート2と MyVLAN という名前の VLAN の間のアソシエーションを削除し、トランザクションをコミットする例を示します。

```
UCS-A# scope eth-uplink
UCS-A /eth-uplink # scope vlan MyVLAN
UCS-A /eth-uplink/vlan # delete member-port a 2
UCS-A /eth-uplink/vlan* # commit-buffer
UCS-A /eth-uplink/vlan #
```

# VLAN に割り当てられたポートおよびポート チャネルの 表示

|       | コマンドまたはアクション                                                              | 目的                                           |
|-------|---------------------------------------------------------------------------|----------------------------------------------|
| ステップ1 | UCS-A# scope eth-uplink                                                   | イーサネット アップリンク モードを開始<br>します。                 |
| ステップ2 | UCS-A /eth-uplink # scope vlan<br>vlan-name                               | 指定した VLAN でイーサネット アップリ<br>ンク VLAN モードを開始します。 |
| ステップ3 | UCS-A /eth-uplink/vlan # show<br>member-port [detail   expand]            | 指定した VLAN に割り当てられているメ<br>ンバー ポートを示します。       |
| ステップ4 | UCS-A /eth-uplink/vlan # show<br>member-port-channel [detail  <br>expand] | 指定した VLAN に割り当てられているメ<br>ンバ ポート チャネルを表示します。  |

|       | コマンドまたはアクション                              | 目的                            |
|-------|-------------------------------------------|-------------------------------|
| ステップ5 | UCS-A /eth-uplink/vlan #<br>commit-buffer | トランザクションをシステムの設定にコ<br>ミットします。 |

次に、MyVLAN という名前の VLAN に割り当てられているアップリンク イーサネット ポートの 詳細を表示する例を示します。

UCS-A# scope eth-uplink UCS-A /eth-uplink # scope vlan MyVLAN UCS-A /eth-uplink/vlan # show member-port detail Member Port: Fabric ID: A Slot ID: 1 Port ID: 2 Mark Native Vlan: No UCS-A /eth-uplink/vlan #